# http://cieds-mri.com/ 不整脈デバイス患者のMRI検査情報サイト 開設のご案内

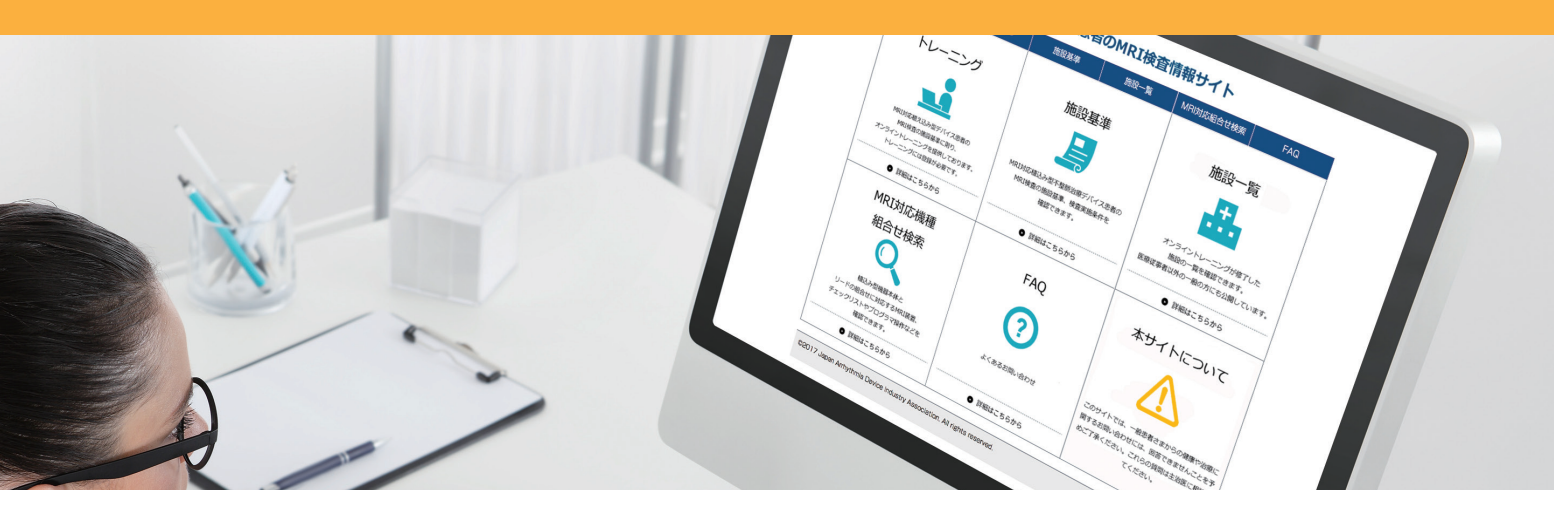

2017年9月1日より 「MRI対応植込み型不整脈治療デバイス患者のMRI検査の施設基準」に基づく 研修及び検査施設登録の新システムの運用が開始されます

| 何が変わりますか?                  | 研修受講・施設登録方法が変わります          |
|----------------------------|----------------------------|
| 従来の製造販売企業単位で提供している研修から、統一サ | けイトでの一元化された研修受講・施設登録に変わります |

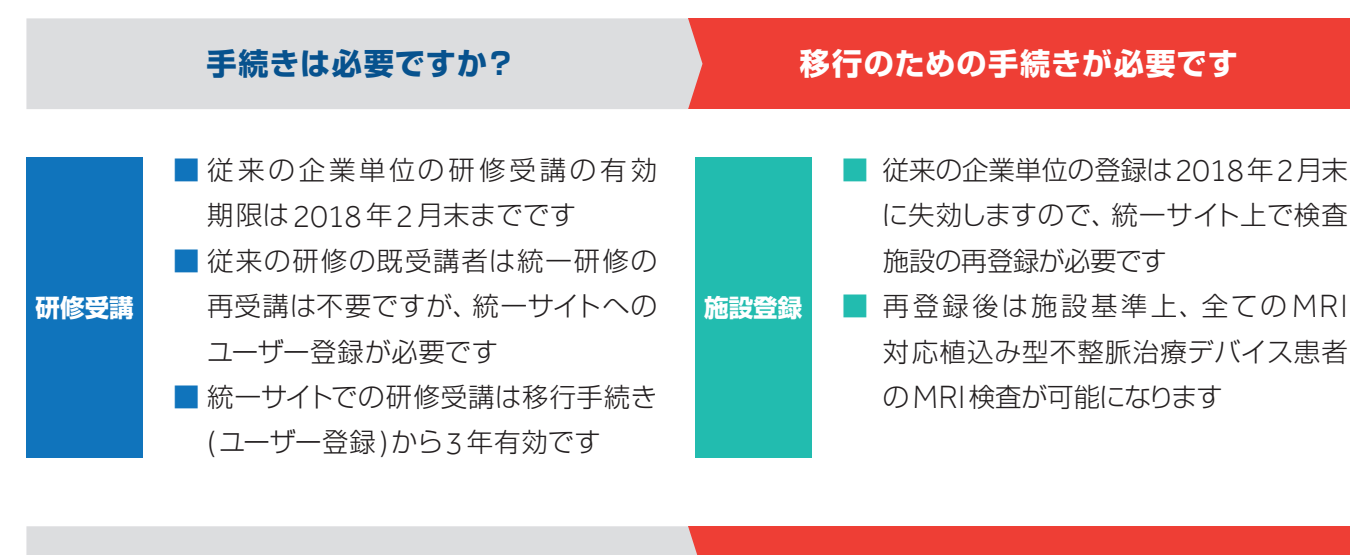

研修及び移行手続きはどこでできますか?

専用サイトがオープンします

統一研修及び施設登録は、統一サイト「不整脈デバイス患者のMRI検査情報サイト」で受講/登録が可能です ユーザー登録方法は裏面をご覧ください

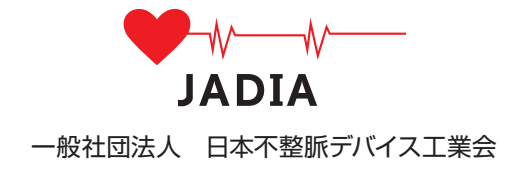

# <sup>不整脈デバイス患者のMRI検査情報サイト</sup> ユーザー登録方法

### ウェブサイトヘアクセス

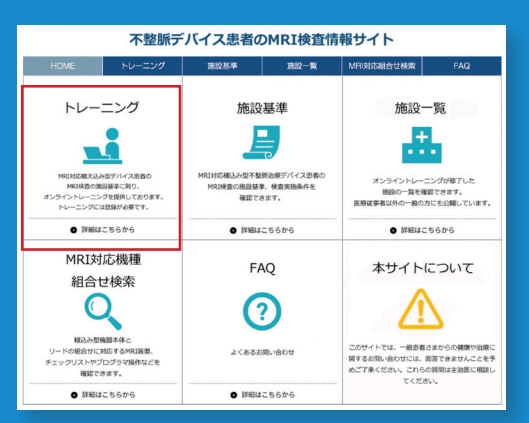

http://cieds-mri.com/

「トレーニング」を選択してください

### 施設登録

# 不整脈デバイス患者のMRI検査情報サイト 施設登録方法

### ウェブサイトヘアクセス

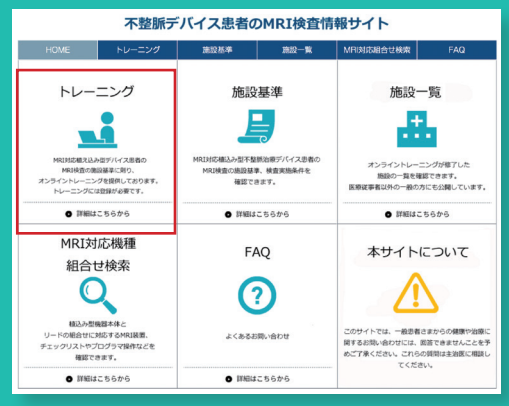

http://cieds-mri.com/

「トレーニング」を選択してください

# Step1

### 新規登録

| 不整脈デバイス患者のMRI検査情報サイト       |                              |                                    |                            |            |     |
|----------------------------|------------------------------|------------------------------------|----------------------------|------------|-----|
| HOME                       | トレーニング                       | 施設基準                               | 施股一覧                       | MRI対応組合せ検索 | FAQ |
| HOME > 医療從事者向              | けトレーニング:ログイン                 |                                    |                            |            |     |
| 医療従事者向                     | コけトレーニン                      | グ:ログイン                             |                            |            |     |
| 受講者ログイン                    |                              |                                    |                            |            |     |
| 既にIDをお持ちの受講者               | の方は下記からログインく                 | ださい。                               |                            |            |     |
|                            | ID (X-                       | ルアドレス)                             |                            |            |     |
|                            | パスワー                         | 4                                  |                            |            |     |
|                            |                              | ログ                                 | イン                         |            |     |
|                            |                              | ※パスワードをお                           | 忘れの方は <u>こちら</u>           |            |     |
| 新規登録                       |                              |                                    |                            |            |     |
| 当トレーニングは医療従<br>まだ登録がお済みでない | 事者向けのトレーニングで<br>方は以下の「新規登録」ポ | す。一般の方は登録いた。<br>タンたら登録してください<br>新規 | ビ <u>ドキサム</u><br>しし。<br>登録 |            |     |
| -                          |                              |                                    |                            |            |     |

#### 「新規登録」をクリックしてください

# Step1

### ログイン

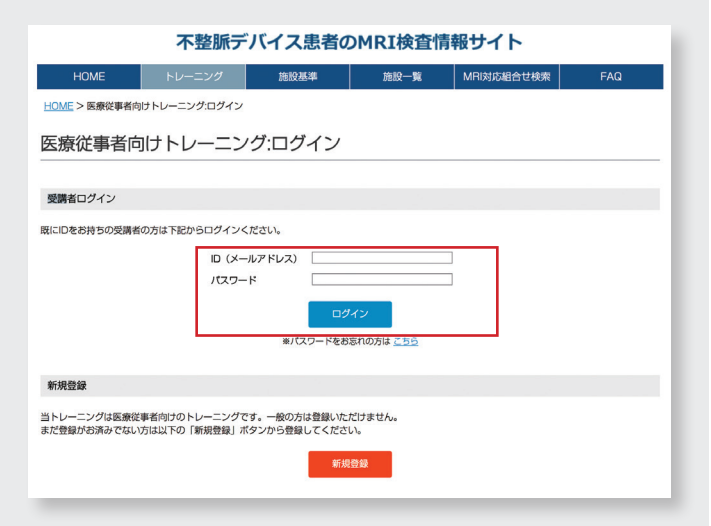

登録済みの ID (メールアドレス) とパスワードを入力して 「ログイン」をクリックしてください

# 不整脈デバイス患者のMRI検査情報サイト トレーニング受講から

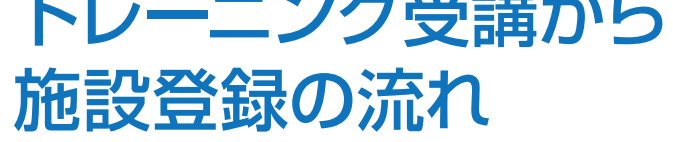

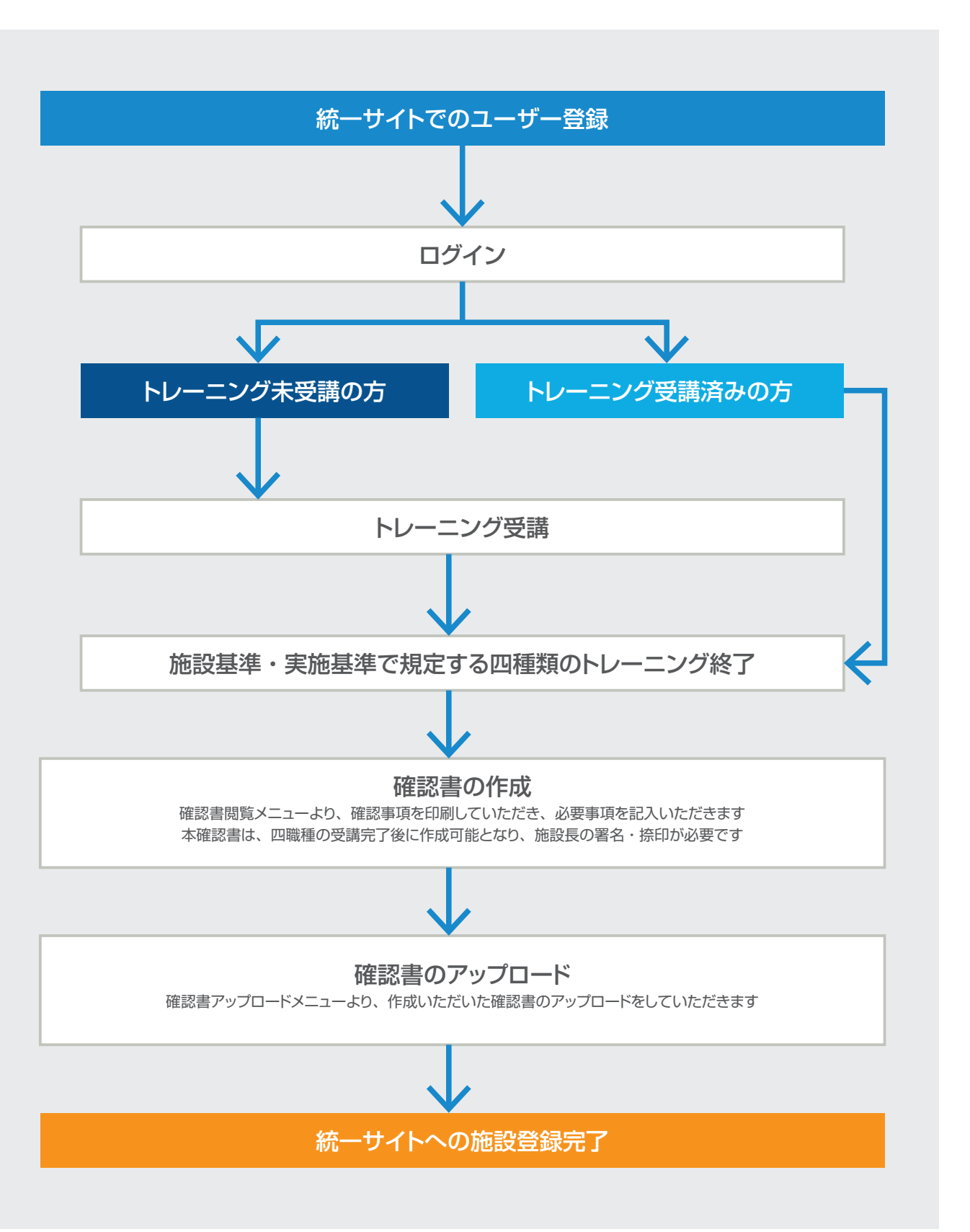

# 不整脈デバイス患者のMRI検査情報サイト ユーザー登録方法

### ウェブサイトヘアクセス

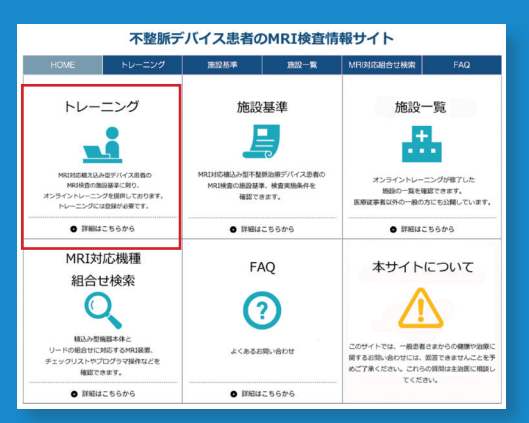

http://cieds-mri.com/

「トレーニング」を選択してください

# Step1

### 新規登録

|                            | 不整脈デバイス患者のMRI検査情報サイト           |                                    |                            |            |     |
|----------------------------|--------------------------------|------------------------------------|----------------------------|------------|-----|
| HOME                       | トレーニング                         | 施設基準                               | 施設一覧                       | MRI対応組合せ検索 | FAQ |
| HOME > 医療従事者向              | リナトレーニング:ログイン                  |                                    |                            |            |     |
| 医療従事者向                     | リナトレーニン:                       | グ:ログイン                             |                            |            |     |
|                            |                                |                                    |                            |            |     |
| 受講者ログイン                    |                                |                                    |                            |            |     |
| 既にIDをお持ちの受講者               | の方は下記からログインく/                  | ださい。                               |                            |            |     |
|                            | ID (X-)                        | レアドレス)                             |                            |            |     |
|                            | パスワート                          | *                                  |                            |            |     |
|                            |                                | ログ・                                | <i>(</i> 2                 |            |     |
|                            |                                | ※パスワードをおる                          | まれの方は <u>こちら</u>           |            |     |
| 新規登録                       |                                |                                    |                            |            |     |
| 当トレーニングは医療従<br>まだ登録がお済みでない | 事者向けのトレーニングで3<br>方は以下の「新規登録」ボタ | す。一般の方は登録いたた<br>タンたら登録してください<br>新規 | <del>21+++4, .</del><br>99 |            |     |

「新規登録」をクリックしてください

### 不整脈デバイス患者のMRI検査情報サイト HOME トレーニング 施設基準 施設一覧 MRI対応組合せ検索 HOME > 個人情報取得に関する同意事項 個人情報取扱いに関する同意事項 登録いただく際には以下の「個人情報の利用目的」を確認いただき、同意のうえで登録ください。 同時ホれる場合は「個人情報の利用目的に同意する」にチェックを入れ、「次へ」ボタンをクリックしてください。

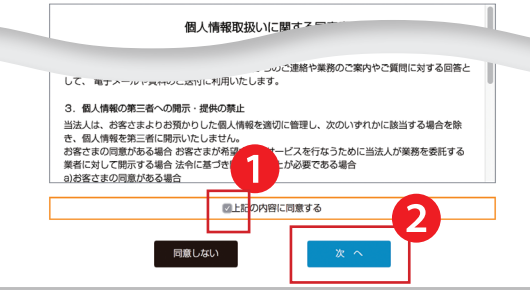

「個人情報取扱いに関する同意書」を確認の上、

「チェックボタン」にチェックを入れ、

2 「次へ」をクリックします

- して下さい

## 施設登録

# 不整脈デバイス患者のMRI検査情報サイト 施設登録方法

## ウェブサイトヘアクセス

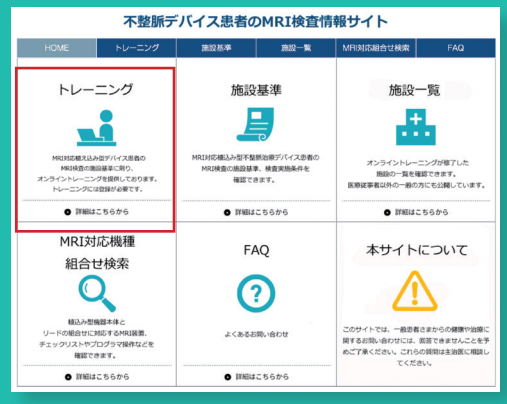

http://cieds-mri.com/

「トレーニング」を選択してください

# Step1

### ログイン

### 不整脈デバイス患者のMRI検査情報サイト 施股基準 施股一覧 MRI対応組合せ検索 HOME > 医療従事者向けトレーニング:ログイ 医療従事者向けトレーニング:ログイン 受講者ログイン D方は下記からログインください コ (メールアドレス 177-K 当トレーニングは医療従事者向けのトレーニングです。一般の方は登録いただけません。 まだ登録がお済みでない方は以下の「新規登録」ボタンから登録してください。

登録済みの ID (メールアドレス) とパスワードを入力して 「ログイン」をクリックしてください

# Step2

Step2

### 確認書の作成

| 不整                             | を<br>脈デバイス患者のMRI検査                                           | 青報サイト             |                                  | 施設基準・実施基準で規定する施設登録方法を確認の後                                       |
|--------------------------------|--------------------------------------------------------------|-------------------|----------------------------------|-----------------------------------------------------------------|
| HOME トレーニ:                     | ング 施設基準 施設一覧                                                 | MRI対応組合           | らせ検索 FAQ                         | ①「確認書閲覧メニュー」より確認書を印刷し                                           |
| <u>HOME</u> > 医療従事者向けトレーニング    | > トレーニング受講                                                   |                   |                                  | 2 必要事項を記入します                                                    |
| 医療従事者向トレーニング<br>Training login | トレーニング受講                                                     |                   |                                  | 確認書には施設長の署名・捺印が必要です                                             |
| トレーニング受講                       | 受骥状況                                                         |                   |                                  | ❸記入いただいた確認書をスキャン・PDF 化してください                                    |
| 施設の受講状況ユーザー一覧<br>確認書閲覧         | 「未受講」「受講済」のいずれかのポタンをクリッ                                      | クすると、動            | 不要                               | <b>客脈デバイス患者のMRI検査情報サイト</b>                                      |
| 確認書アップロード                      | トレーニング動画<br>条件付きMRI対応デバイス(CIEDs)種え込み患者に<br>対するMRI検査のための所定の研修 | 受講状況 受講済          | HOME トレーニ<br>OME > 医療従事者向けトレーニング | ング 施設基準 施設一覧 MRI対応組合せ検索 FAQ<br>/> 被認意問覧                         |
| までの流れ                          |                                                              |                   | 医療従事者向トレーニング<br>Training login   | 確認書閲覧                                                           |
| パスワード変更                        |                                                              |                   | トレーニング受講 施設の受講状況ユーザー一覧           | 施設名:000000000000000000000000000000000000                        |
|                                |                                                              |                   | 確認書問覧                            | 構設書アップロード  断面より、構設書のアップロードを実施してくださ<br>本最新の確認書を表示します             |
|                                |                                                              | $\longrightarrow$ | 確該書アップロード                        |                                                                 |
|                                |                                                              |                   | トレーニング受講から施設名掲載<br>までの流れ         |                                                                 |
|                                |                                                              |                   | 医療従事者情報変更                        |                                                                 |
|                                |                                                              |                   | パスワード変更                          | 「ビアカスルジノアイルやとこ思いにに、アトビンステムスビがつ用領語的<br>Adobe® Reader®プラグインが必要です。 |

# Step3

### 個人情報取り扱いに関する同意事項

|                                                                                                    | の登録<br>ス患者のMRI検査<br>(244) 第80-18                                                                                                    | ※記録機械株式  ※記録機械の株式の実験により実験様のトレーニング後す  第名の時代、1000年間、1000年間、1 | 算件を調えたなくなった来る。 施設一覧から制限されますのでで<br>「教授者件について」<br>・名件を計り高別でして知いたちは全件技術<br>・電話があり、加加なからであったの時代ので用<br>ででないなす。<br>・のなり引す、 教授会員大学ることで選                                                                                                    |
|----------------------------------------------------------------------------------------------------|----------------------------------------------------------------------------------------------------|----------------------------------------------------------------------------------------------------|----------------------------------------------------------------------------------------------------|
| HOME > 医療従事省情報登録                                                                                                    | $\rightarrow$                                                                                                    |                                                                                                    | <ul> <li>・「以降の住所」および「施設名」は形分一<br/>取換用可能でございます。</li> <li>検 発</li> </ul>                                                                                                    |
| 医療従事者情報登録           新たに登録される医療従事者の方は病種を入力し、「確認」ボ<br>* 20頃入力           施設名称 *           施設名称 *           総要料 * 診療料を選択してください。           該当ずる村がない場合は、「その他」欄に入力してくださ<br>い。 | タンを掲しててい、<br>単語要素: 202<br>・<br>地理を示:<br>・<br>・<br>単数の態度を担当されてい<br>・<br>の<br>・<br>の<br>に<br>の<br>に<br>の<br>してい<br>・<br>・<br>・<br>・<br>・<br>・<br>・<br>・<br>・<br>・<br>・<br>・<br>・ | B64           Concentration           Concentration                                                                                                    | 188<br>CONTRACTOR<br>CONTRACTOR<br>C |
| <ul> <li>職種・職種を選択してください。</li> <li>該当ずる職種がない場合は、「その他」構に入力してください。</li> <li>さり、</li> <li>さり、使用販売に外の原意味、または「その他」を入力す</li> <li>ごかしてかられている問題権に含まれませんの</li> </ul>             | ○放射線科医師(常勤)<br>○和特徴者を行う及射線技師(常勤)<br>○新報報医師あるいはより構成性が不容許<br>国家工学技師、国体検査技師あるいはな<br>○放射線科医師(非常勤)<br>○和目標本本                                                                        | (常覧)<br>看護師(常覧)                                                                                                    |                                                                                                    |

#### 新たに登録する1~7を入力します

#### ●施設の選択

枠内の「施設選択」をクリックすると別ウィンドウが開きます 都道府県/市区町村の選択もしくは施設名を入力し、施設の検索を行って下さい 検索結果からご所属の施設を選択し、「確定」をクリックします

#### 2診療科の選択

枠内に表示されている診療科を選択します。 該当する科がない場合は、「その他」欄をチェックの上空欄に診療科を入力

**PDF** 

第数基準 : 第 第22年を消たしている。
 第集集件 : 第 第22年を消たしている。
 第集集件 : 第 第第二単合にたいる。
 第載計算のの設備 : 第 第21日間になっている。
 一数の方への公開 : 2 2月する ことを目回した。

ф Л H 026:\_\_\_\_\_R

当地設は、「不整张デバイス患者のARI検室情報サイ ニング修丁能投として名を得載することに同意します。

| 電価・電機を設ましてください。<br>認識する電機が広い場合は、「その他」欄に入力してくだ<br>さい。<br>注)放射機変成時分の研究後、または「その他」を入力す<br>なく…間線変形であっている不可能構成に含まれませんの<br>でつ注意くただい。<br>例は時度を行う支払機関処の(外気)。値面影変所の(外<br>数)・その他 |               |
|----------------------------------------------------------------------------------------------------|---------------|
| 名前                                                                                                    | (#) (%) 4     |
| フリガナ・                                                                                                    | (ter) (Xr)    |
| メールアドレス・                                                                                                    | (¥@#\$\$\$\$) |
| パスワード・                                                                                                    |               |
| パスワード確認 *                                                                                                    |               |
| パスワードを忘れたときの質問 *                                                                                                    |               |
|                                                                                                    |               |
| 質問の答え                                                                                                    |               |
| 質問の答え<br>今後、当サイトからメールが配信されることがあります。                                                                                                    | □ 承諾する        |

#### Ⅰ ● 職種の選択

枠内に表示されている職種を選択します 該当する職種がない場合は、「その他」欄をチェックの上空 欄に職種を入力して下さい

\*放射線医師以外の非常勤、または「その他」を入力する と、施設基準に定められている四職種に含まれませんので ご注意ください

#### 4氏名の入力

枠内に氏名を入力します

#### らメールアドレスの入力

【既に企業単位の研修を終えている方】 登録に用いたメールアドレスと同じものを入力して下さい 【初めて研修を受ける方】 登録に使用するメールアドレスを入力して下さい

#### ⑥パスワードと質問の入力

・「パスワード」及び「パスワード確認」欄に本サイトで使用する パスワードを入力します

- ・「パスワードを忘れた時の質問」をご自身で作成し入力します
- ・「質問の答え」を入力します

#### シメール配信の設定

なし

最後にメールの配信の確認をします 「承諾する」にチェックを入れて下さい 入力内容に間違いがないか確認し、③「確認」をクリックします

|                  | 医療従事者情報登録 確                                  | 医療従事者情報登録 確認                                                                                                    |  |  |
|------------------|----------------------------------------------|----------------------------------------------------------------------------------------------------|--|--|
| C1 A             | 下記の消暖で登録します。よろしければ「登<br>キャンセルする場合は、「戻る」ボタンをク | 下記の病剤で登録します。よろしばれば「登録」ボタンをクリックしてください。<br>キャンセルする場合は、「R&J」ボタンをクリックしてください。                                                                                                    |  |  |
| Step4            | 日日<br>3<br>日日<br>現るボタ:                       | 1988年1987年2日というCの単語時となります。<br>日本700年10日、2014年1日ーニング学校にしてくない、<br>EconomonのProvidence Control<br>(1990年2月1日)、日本70年10日、1990年1日、1990年1日、<br>1980年3日、日本70年1日、1990年1日、1990年1日、1990年1日、<br>日本70年2日、日本70年1日、1990年1日、1990年1日、1990年1日、<br>日本70年1日、1990年1日、1990年1日、1990年1日、1990年1日、<br>日本70年1日、1990年1日、1990年1日、1990年1日、1990年1日、1990年1日、<br>1990年3日、1990年1日、1990年1日、1990年1日、1990年1日、1990年1日、<br>1990年3日、1990年1日、1990年1日、1990年1日、1990年1日、1990年1日、1990年1日、1990年1日、<br>1990年1日、1990年1日、1990年1日、1990年1日、1990年1日、1990年1日、1990年1日、1990年1日、1990年1日、<br>1990年1日、1990年1日、1990年11日、1990年11日、1990年11月、1990年11日、1990年11月、1990年11月、1990年11月、1990年11月、1990年11月、1990年11月、1990年11月、1990年11月、1990年11月、1990年110月、1990年11 |  |  |
| 登録内容の確認          | 34258                                        | 00000000000000000000000000000000000000                                                                                                    |  |  |
|                  | 15:09.91                                     | 发射爆炸                                                                                                    |  |  |
|                  | 12.12                                        | 2018年8月8日(R型)                                                                                                    |  |  |
|                  | 6.6                                          | 0000                                                                                                    |  |  |
| 入力した内容を破謬し 問造いが  | 7U##                                         | 0000 0000                                                                                                    |  |  |
| 八月した内谷を唯認し、间廷いか  | メールアドレス                                      | cococco@ww.co.com                                                                                                    |  |  |
|                  | パスワード                                        | 000000000                                                                                                    |  |  |
| なければ「登録」をクリックします | パスワードを忘れたときの質問                               | 最大                                                                                                    |  |  |
|                  | 質問の格え                                        | 8462                                                                                                    |  |  |
|                  | Eメール配信による情報契約への回意                            | 同僚する                                                                                                    |  |  |

## Step3

### 確認書のアップロード

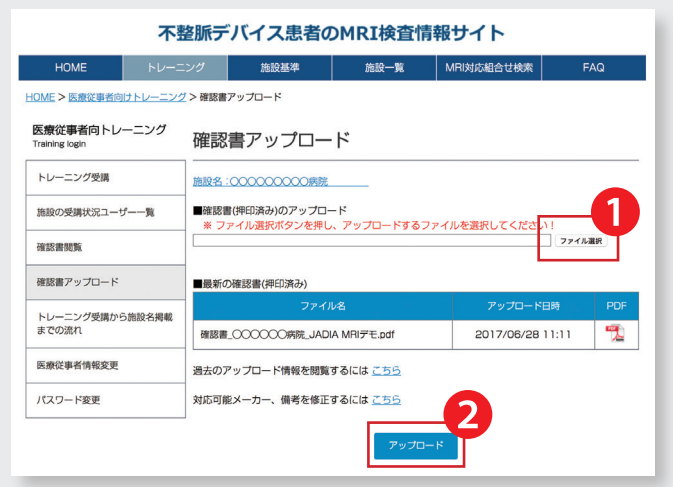

「確認書アップロードメニュー」より 作成した「確認書」のアップロードを行います 1 ファイル選択」 ボタンをクリックして アップロードするファイルを選んでください **2**「アップロード」をクリックして施設登録は終了です

### トレーニングが未受講の場合

4 職種の医療従事者のトレーニングが未完了の場合は確認書の 作成はできません

所定のトレーニングを受講してください

トレーニング終了後

●を選択してください(受講が終了するまで選択できません) 2「受講状況」が「受講済」となっていることを確認後 Step2の「確認書の作成」に進んでください

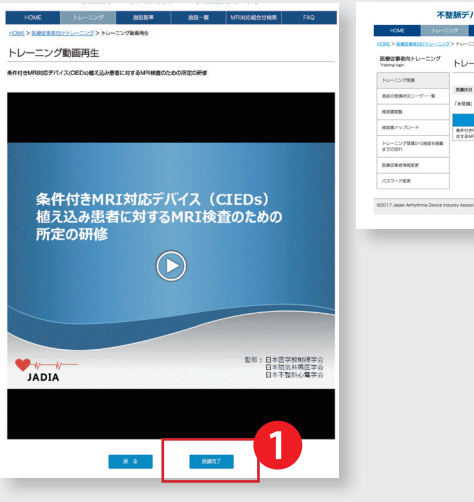

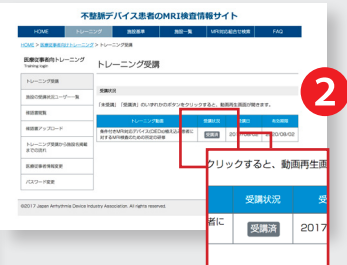

2 N R &

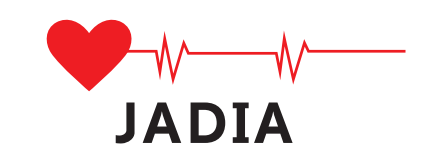

一般社団法人 日本不整脈デバイス工業会 http://www.jadia.or.jp/

不整脈デバイス患者の MRI 検査情報サイト http://cieds-mri.com/